## 2° Circolo Didattico "Don Peppe Diana"

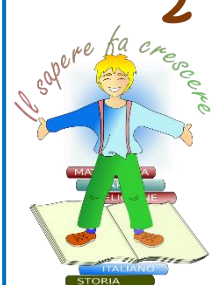

Via dei Mille, 2 - 80011 Acerra (NA) Email: naee10200g@istruzione.it - naee10200g@pec.istruzione.it Telefono: 0818857146 - 0810083926 Sito web: www.secondocircoloacerra.edu.it C.F. 80103770634 Codice univoco di fatturazione: UF1Z1S

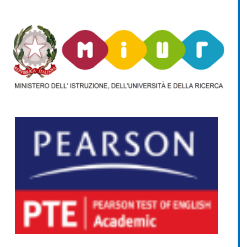

Comunicazione n°5

Acerra, 31/08/2021

AI DOCENTI AL PERSONALE ATA ATTI SITO WEB

## OGGETTO: COMUNICAZIONE ASSENZE / REGISTRAZIONE SEGRETERIA DIGITALE AXIOS

Si comunica al personale di nuova assunzione (e per coloro che non hanno ancora provveduto alla registrazione) che in questi giorni sarà inviata una mail dalla Segreteria Digitale Axios dove sono indicate le credenziali (CODICE FISCALE DELLA SCUOLA- USERNAME E PASSWORD PROVVISORIA; devono essere utilizzate per il primo accesso cliccare al seguente link: (CTRL+CLIC):

https://scuoladigitale.axioscloud.it/Pages/SD/SD\_Login.aspx.

Si ricorda inoltre che dal giorno 01/09/2021 le assenze dovranno essere compilate e spedite tramite lo sportello digitale. In allegato le slide per la procedura di compilazione del modello telematico SPD. Si ricorda a tutto il Personale, oltre all'invio del modello, è necessario comunicare telefonicamente la propria assenza alla segreteria entro le ore 08.00 al seguente numero 0810083926.

> IL DIRIGENTE SCOLASTICO Prof.ssa Rosaria Coronella FIRMATO DIGITALMENTE

| > C 88 - C III scuoladignale axoscioud.rt                                                                                                    | <u></u> |
|----------------------------------------------------------------------------------------------------|---------|
| Scuola Digitale                                                                                                    |         |
| Scuola Digitale                                                                                                    |         |
| ▲ Axios ▲ SPID                                                                                                    |         |
|                                                                                                    |         |
| Password dimenticata?<br>dicca per resettare la Password.                                                                                                    |         |
| 2014 © Axios Italia                                                                                                    |         |
| 1- COLLEGARSI ALLA PIATTAFORMA AXIOS - https://segreteriadigitale.axioscloud.it<br>INSERIRE LE CREDENZIALI IN POSSESSO PER ENTRARE NELLA SEGRETERIA DIGITALI | E       |
|                                                                                                    |         |
|                                                                                                    |         |

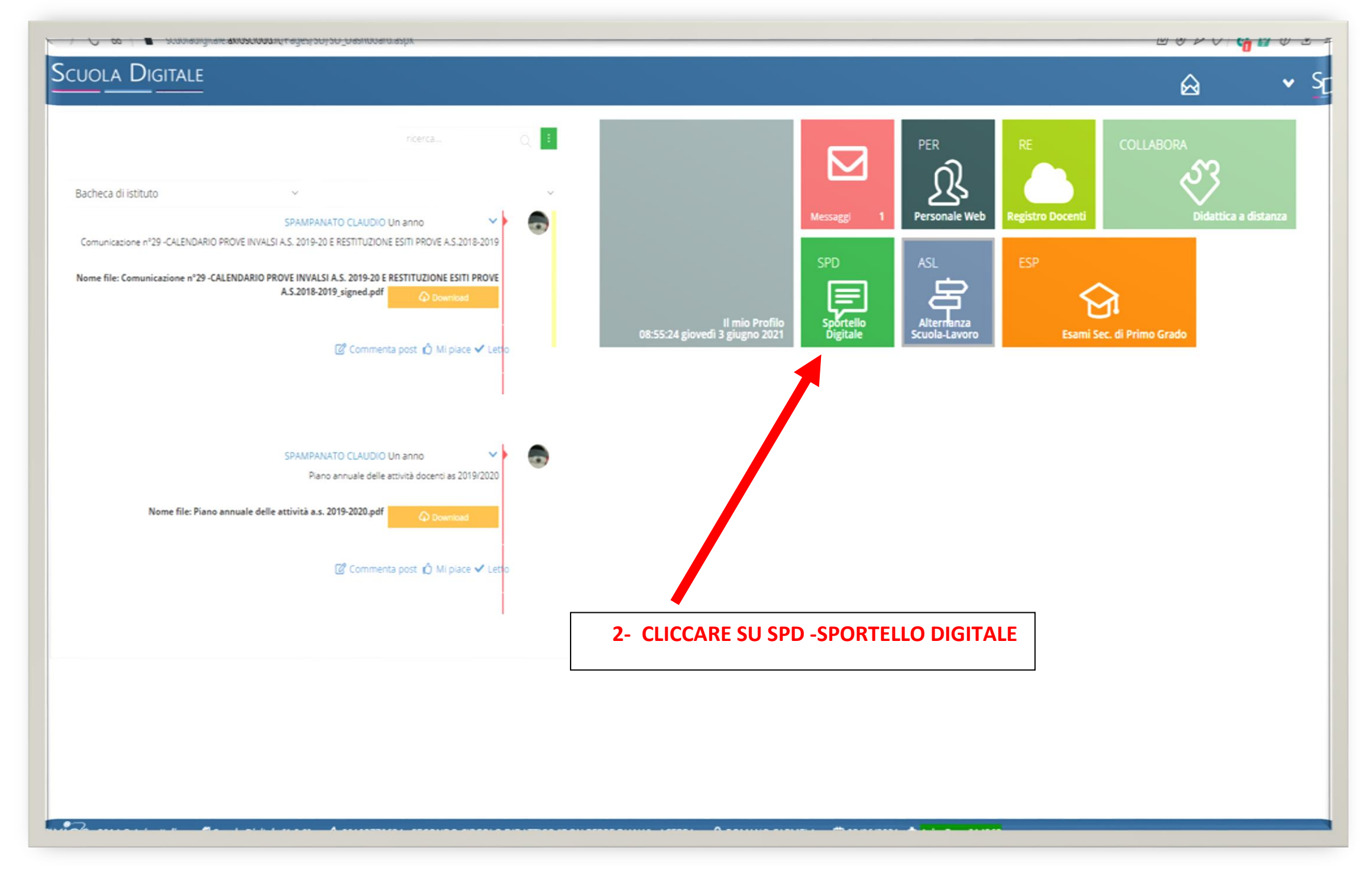

| SITALE                                                                                                    | Scegi tra queste l'Istanza da inoltrare     ASTENSIONE OBBLIGATORIA     COMUNICAZIONE ASSENZA MALATTIA BAMBINO |
|----------------------------------------------------------------------------------------------------|----------------------------------------------------------------------------------------------------|
| <ul> <li>Stato delle tue istanze</li> <li>Istanze aperte</li> <li>Istanze rigettate</li> <li>Istanze chiuse</li> <li>Istanze chiuse</li> <li>Istanze annullate utente</li> </ul>                                                                                                    |                                                                                                    |
| Image: Stanze aperte       Image: Stanze aperte         Image: Stanze rigettate       Image: Stanze aperte         Image: Stanze chiuse       Image: Stanze aperte         Image: Stanze aperte       Image: Stanze aperte         Image: Stanze aperte       Image: Stanze aperte         Image: Sta | ASTENSIONE OBBLIGATORIA      COMUNICAZIONE ASSENZA MALATTIA BAMBINO                                            |
| Image: Stanze rigettate       Image: Stanze rigettate         Image: Stanze chiuse       Image: Stanze chiuse         Image: Stanze annullate utente       Image: Stanze chiuse                                                                                                    | COMUNICAZIONE ASSENZA MALATTIA BAMBINO                                                                         |
| Istanze chiuse     Istanze chiuse       Istanze annullate utente     Istanze annullate utente                                                                                                    | COMUNICAZIONE ASSENZA MALATTIA BAMBINO                                                                         |
| Istanze annullate utente                                                                                                    |                                                                                                    |
|                                                                                                    | I RICHIESTA CONGEDO PER MALATTIA                                                                               |
| Consult                                                                                                    |                                                                                                    |
| 😝 Ultime risposte ricevute                                                                                                    |                                                                                                    |
|                                                                                                    | RICHIESTA FERIE ESTIVE                                                                                         |
| 20/05/2021 12:15:08 (SPAMPANATO CLAUDIO) - 20/05/2021 12:14:45 (SPAMPANATO CLAUDIO) -<br>Dettaeli 🕥                                                                                                    | I RICHIESTA PERMESSO LEGGE 104                                                                                 |
|                                                                                                    |                                                                                                    |
|                                                                                                    |                                                                                                    |
|                                                                                                    |                                                                                                    |
|                                                                                                    |                                                                                                    |
|                                                                                                    |                                                                                                    |
|                                                                                                    |                                                                                                    |
|                                                                                                    |                                                                                                    |
|                                                                                                    |                                                                                                    |
| 3- CLICCARE TIPO DI ISTANZA DA INOLTRARE                                                                                                    |                                                                                                    |
|                                                                                                    |                                                                                                    |
|                                                                                                    |                                                                                                    |
|                                                                                                    |                                                                                                    |

| linoltra istanza Annulla                    |                                |                             |                                        |                                  |                                 |
|---------------------------------------------|--------------------------------|-----------------------------|----------------------------------------|----------------------------------|---------------------------------|
| Indirizzo IP dispositivo                    | Compilatore della istanza      | Indirizzo ma                | il a cui inviare comunicazioni *       |                                  | Tag per l'istanza (2-20 caratte |
| 89.97.205.141                               |                                |                             |                                        |                                  | Aggiungi                        |
| Seleziona il tipo di istanza •              |                                | Modello disponibile Overloa | d Seleziona il file da allegare alla i | stanza (formati accettati gif, j | og, png, tif, pdf, p7m)         |
| RICHIESTA CONGEDO PER MALATTIA              | X                              | -                           |                                        | Seleziona il file                |                                 |
| Descrizione della istanza                   |                                |                             |                                        |                                  |                                 |
| Digitare descrizione della istanza          |                                |                             |                                        |                                  |                                 |
| RICHIESTA CONGEDO PER                       | MALATTIA GG.1                  |                             |                                        |                                  |                                 |
| tulo da compilare                           |                                |                             |                                        |                                  |                                 |
| sottoscritto nato                           | o il codice fiscale            |                             |                                        |                                  |                                 |
| in servizio in qualità di                   |                                | O ATA                       |                                        | nomina a temo                    | o determ                        |
|                                             |                                | Docente                     |                                        | indeterm.                        | o determ.                       |
|                                             |                                |                             | COMUNICA                               |                                  |                                 |
|                                             |                                | la propria assenza          | per la seguente motivazione:           |                                  |                                 |
| Tipo assenza *                              | Indicare il valore di questo c | Giorni: *                   |                                        | + dal: *                         | #                               |
| al: *                                       | 1 9                            |                             |                                        |                                  | -                               |
|                                             | l<br>Complement deput          |                             |                                        |                                  |                                 |
|                                             | Day Hospital                   |                             |                                        |                                  |                                 |
| Recapito durante l' assenza: *              | Infermità                      |                             |                                        |                                  |                                 |
|                                             | Infortunio sul lavoro          |                             |                                        |                                  |                                 |
|                                             | Ricov, ospedaljero             |                             |                                        |                                  |                                 |
| In caso di visita soecialistica, si dichiar | a C Teranie (gravi natologie)  | Jori dell' orario           |                                        |                                  |                                 |

| UOLA DIGITALE                                                                                                    |                                                    |                                                       | Д 🙆 🖽 🚭 слиою 🗸                        |
|----------------------------------------------------------------------------------------------------|----------------------------------------------------|-------------------------------------------------------|----------------------------------------|
| Nuova istanza                                                                                                    |                                                    |                                                       |                                        |
| B Inoltra istanza Annulla                                                                                                    |                                                    |                                                       |                                        |
| Tipo anagrafica                                                                                                    | Selezionare anagrafica a cui collegare l'istanza * |                                                       |                                        |
| portello digitale Tipo di anagrafica 🗸                                                                                                    | Seleziona una anagrafica                           | Aggiungi +                                            |                                        |
| MENTI Indirizzo IP dispositivo                                                                                                    | Compilatore della istanza Indirizzo r              | mail a cui inviare comunicazioni *                    | Tag per l'istanza (2-20 caratteri)     |
| 89.97.205.141                                                                                                    | SPAMPANATO CLAUDIO claudio.                        | spampanato@gmail.com                                  | Aggiungi                               |
| anca file in Seleziona il tipo di istanza •                                                                                                    | Modello disponibile Opwo                           | Seleziona il file da allegare alla istanza (formati a | ccettati gif, jpg, png, tif, pdf, p7m) |
| arica file da Selezionare il modello di istanza                                                                                                    | ~                                                  | certificato medico Cambia Cano                        | ella                                   |
| ista e<br>← → × ↑<br>                                                                                                    | × ຽ ,≏ Cerca in Nuova cartella                     |                                                       |                                        |
| Insult<br>Allegati   Documenti  Cl Immagini  Questo PC  Ceed Desktop  Scico Documenti Documenti D | ome<br>certificato medico<br>                      | CARE NEL CASO BISOGNA ALLEG                           | GARE UN FILE                           |